## Como obrigar o motorista a tirar foto no check-in?

**Requisitos:** 

Possuir maxMotorista.

## Passo a Passo:

Passo 1: Acessar a área administrativa do maxMotorista.

Passo 2: Acessar o menu no canto superior direito a opção Configurações

Passo 3: Clicar na opção Dispositivo.

Passo 4: Localizar a opção Obrigatoriedade de Fotos No Checkin e configurá-la como desejar.

Existem três opções para o parâmetro: INATIVADO / ATIVADO / OPCIONAL.

Ao selecionar a opção desejada basta clicar no ícone

localizado a direita para Salvar.

Ainda tem dúvidas? Nos envie uma solicitação